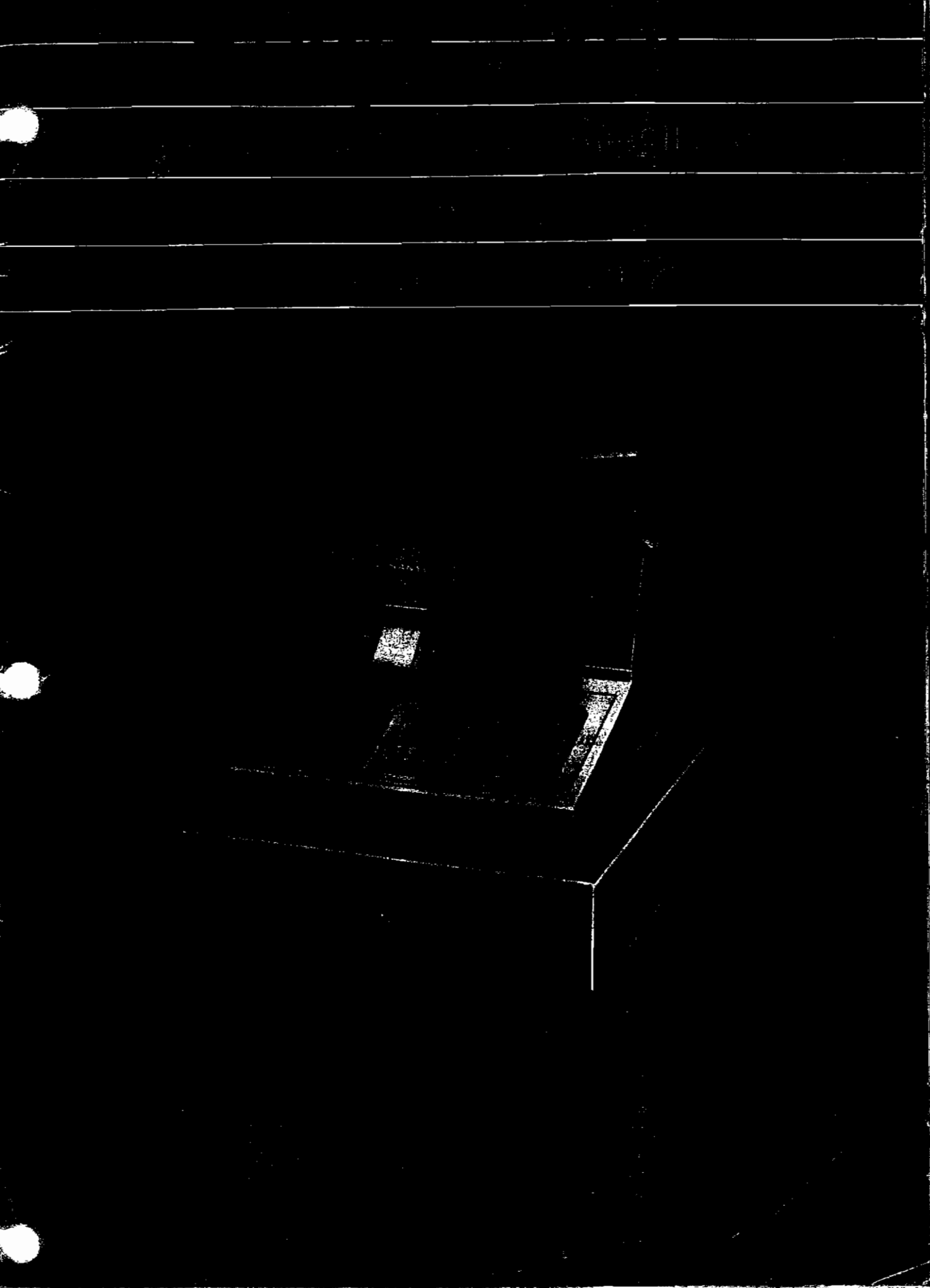

## FEATURES

- \* 4 or 8 open or preset department with entry limit, item count, taxable for one and/or two rates and single item.
- \* 99 PLUs or subdepartment provide detailed item tracking.
- \* Four programmable tender keys with respective tender limit.
- \* Pull-up revolving customer display.
- \* Dual report system with two sixteen-digits GTs.
- \* Built-in clock with automatic date change and 24-hours hourly report.
- \* 4 clerks with respective sales totals

# CONTENTS

#### PART. 1 GENERAL DESCRIPTION

| Appearance and name    |  |
|------------------------|--|
| Display panel          |  |
| Keyboard               |  |
| Lock and keys          |  |
| Sample receipts        |  |
| Printer maintenance    |  |
| PART. 2 OPERATIONS     |  |
| PART.3 REPORT          |  |
| PART. 4 HOW TO PROGRAM |  |
| Optional Accessories   |  |
| Guarantee              |  |
| Specifications         |  |

### INSTALLATION

The following steps are necessary at the time of installation of use the machine.

- (1) Connect the AC plug into a power outlet before inserting the mode key.
- (2) Insert the "Ps" key and turn it to the "R" position. NOTE: Random figures may appear on the display.
- (3) Take off the printer cover.
- (4) Install a new roll paper. (See page 10).
- (5) Press one of the clerk switch.
- (6) Turn the key to the "P" position and preset the date and time. (See page 33).
- (7) Preset the program according to your resident state tax and your store system. (See page 33 ~ 40).
- (8) Turn the key to "X" position and confirm your program. (See page 41).
- (9) Turn the key to "R" position and try to use the machine according to the examples given in this manual. (See page 13 to 25).
- **NOTE:** Remove the cap from the department key and fill in the names of classified commodities on the back of the key sheet under the cap. Put the keysheet in reverse, so that the operator can index the key easily.

- 22

## PART 1. GENERAL DESCRIPTION APPEARANCE AND NAME

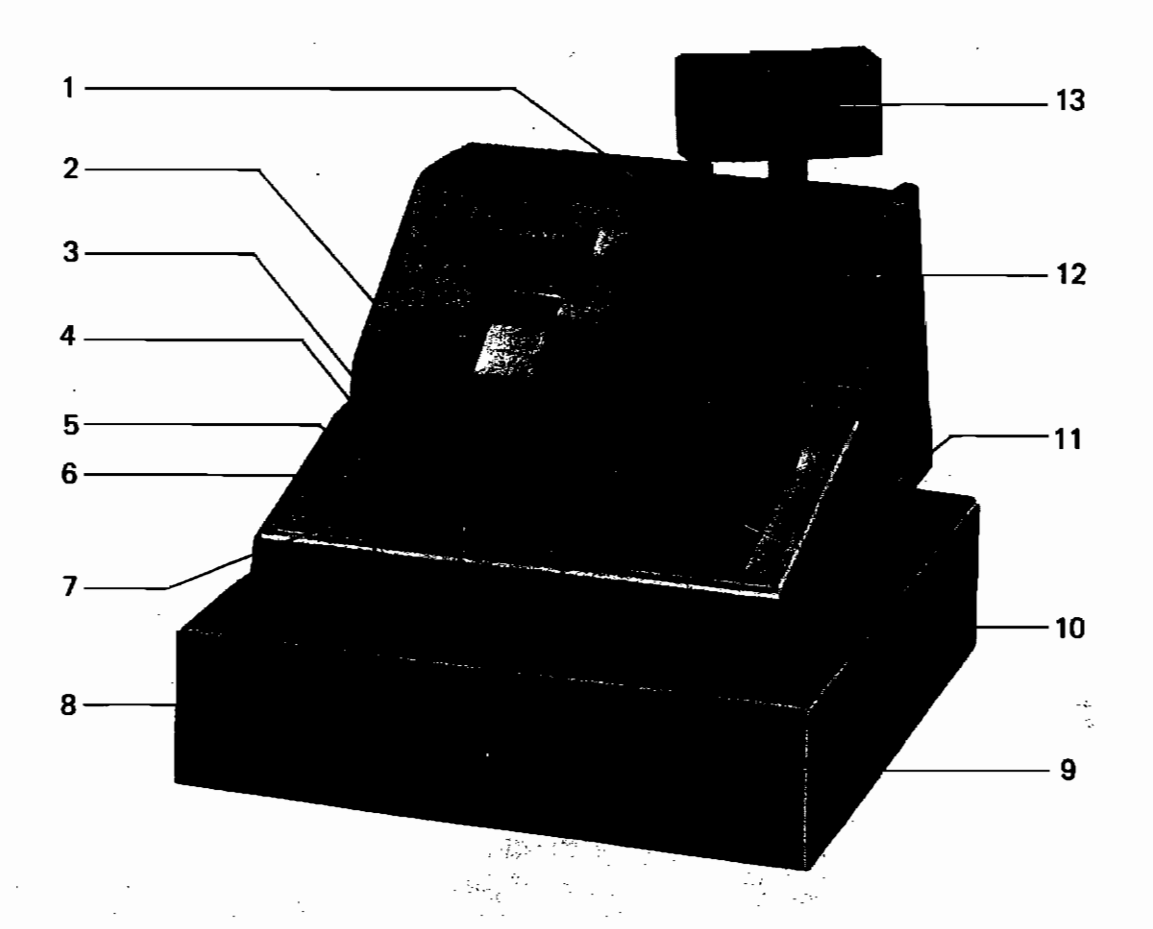

-3-

- 1. Printer cover lock
- 2. Printer cover
- 3. Journal paper feed key
- 4. Validation slot
- 5. Receipt paper feed key
- 6. Clerk switch
- 7. Mode lock

- 8. Cash drawer
- 9. Drawer lock
- 10. Keyboard
- 11. Rating plate
- 12. Operator display
- 13. Pull-up revolving customer display

This is a "Table of Contents preview" for quality assurance

The full manual can be purchased from our store: https://the-checkout-tech.com/manuals/Sanyo/ECR-470 operation and programming ma

And our free Online Keysheet maker: https://the-checkout-tech.com/Cash-Register-Keysheet-Creator/

HTTPS://THE-CHECKOUT-TECH.COM